## USER MANUAL MODUL FORMAL LETTER FAKULTAS PSIKOLOGI - UNIVERSITAS AIRLANGGA

Modul ini berfungsi untuk mengajukan surat-surat resmi yang berkaitan dengan akademik maupun kemahasiswaan, seperti surat keterangan mahasiswa, surat permohonan izin penelitian/pengambilan data, surat keterangan lulus, dll. Pada *dashboard* pengguna, klik tombol "Formal Letter" seperti tampak pada gambar 1 di bawah ini:

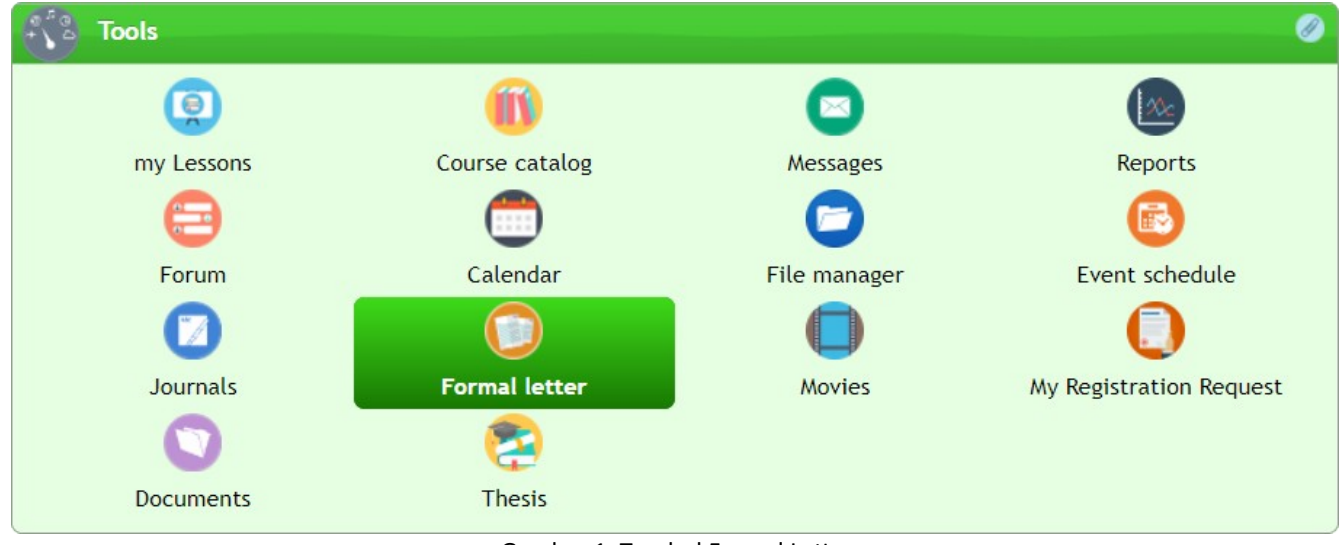

Gambar 1. Tombol Formal Letter

Akan muncul laman pengajuan. Pilih template surat yang akan diajukan seperti gambar berikut:

| Formal I     | letter                             |  |
|--------------|------------------------------------|--|
| 🔮 Letter ter | mplate 😑 my Letter                 |  |
| D Letter     | template                           |  |
| Create new:  | <b>•</b>                           |  |
|              | Permohonan Beasiswa                |  |
|              | Permohonan Izin Magang             |  |
|              | Permohonan Izin Penelitian Skripsi |  |
|              | Permohonan Izin Pengambilan Data   |  |
|              | Perpanjangan Beasiswa              |  |
|              | Surat Keterangan Lulus             |  |
|              | Surat Keterangan Mahasiswa Aktif   |  |

Gambar 2. Daftar pilihan template surat

Form isian surat akan muncul sesuai dengan template surat yang dipilih. Lengkapi form isian sesuai dengan keperluan dan data yang sesuai dengan pengajuan anda (gambar 3). Form dengan tanda \* (asterik merah) bersifat mandatory (wajib di isi).

| D Letter temp      | late                                               |
|--------------------|----------------------------------------------------|
| Create new: Permo  | ohonan Izin Magang ▼                               |
|                    |                                                    |
| Refer to :         | Software Manager                                   |
| Institution name : | Epignosis Ltd.                                     |
| Address :          | 1 Likourgou Street, 4th Floor Athens 10551, Greece |
| City :             | Athens *                                           |
| Province :         | Greece *                                           |
| Postal code :      |                                                    |
| Start date :       | 2019-06-01 • End date : 2019-08-31 •               |
| Student name :     | 11121113                                           |
|                    | Entry the Student ID (NIM) in your group (if any)  |
| Student ID (1) :   |                                                    |
| Student ID (2) :   |                                                    |
| Student ID (3) :   |                                                    |
| Student ID (4) :   |                                                    |
| Student ID (5) :   |                                                    |
| Student ID (6) :   |                                                    |
| Student ID (7) :   |                                                    |
|                    | Preview                                            |

Gambar 3. Form isian surat

Klik tombol "Preview" untuk menampilkan surat dan periksa apakah data yang anda isikan sudah benar dan sesuai, jika masih belum sesuai, anda dapat mengeditnya kembali pada form isian. Klik tombol "Preview" lagi untuk mengecek kembali pembaruan data isian anda (lihat gambar 4).

| No. : xxxx/UN3.1.9/PPd/2019<br>Lamp.:<br>Hal : Permohonan Izin Magan                                         | Surabaya, 01 Februari 2019                                                                                                    |
|----------------------------------------------------------------------------------------------------|----------------------------------------------------------------------------------------------------|
| Kepada Yth,<br>Software Manager<br>Epignosis Ltd.<br>1 Likourgou Street, 4th Floor Ath<br>Athens Greece      | iens 10551, Greece                                                                                                    |
| Dengan Hormat,<br>Dalam rangka menyelenggarakar<br>memperkaya wawasan dan mer<br>mengajukan permohonan bagi: | ı kegiatan akademik Program Studi Sarjana Psikologi, Fakultas Psikologi Universitas Airlangga, khususnya untuk<br>gasah keterampilan mahasiswa dalam menerapkan ilmunya di sebuah instansi, maka melalui surat ini kami |
|                                                                                                    | NIM. 11121113                                                                                                    |
|                                                                                                    |                                                                                                    |
| untuk melakukan Magang Kerja<br>2019.                                                                        | di instansi yang Bapak/Ibu pimpin. Yang dilaksanakan pada tanggal 01 Juni 2019 sampai dengan 31 Agustus                                                                                                    |
| untuk melakukan Magang Kerja<br>2019.<br>Demikian, atas perhatian dan bar                                    | di instansi yang Bapak/Ibu pimpin. Yang dilaksanakan pada tanggal 01 Juni 2019 sampai dengan 31 Agustus<br>tuan Bapak/Ibu, kami mengucapkan terima kasih.                                                               |
| untuk melakukan Magang Kerja<br>2019.<br>Demikian, atas perhatian dan bar                                    | di instansi yang Bapak/Ibu pimpin. Yang dilaksanakan pada tanggal 01 Juni 2019 sampai dengan 31 Agustus<br>tuan Bapak/Ibu, kami mengucapkan terima kasih.<br>a.n. Dekan<br>Wakil Dekan I                                |

Gambar 4. Preview surat sesuai data isian form

Jika semua informasi yang anda isikan sudah benar, klik tombol "Submit" yang ada di bawah preview surat untuk dikirimkan ke operator untuk diproses. Informasi pengajuan surat anda akan dikirimkan ke email operator dan email anda seperti pada gambar 5 berikut:

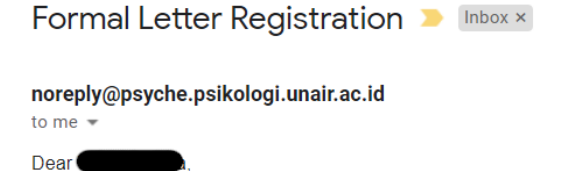

This is an automated email sent from PsyCHE with your registration for Permohonan Izin Magang on 2019-01-24 12:12:07.

With kind regards, The administration group PsyCHE | Psychology Classroom Hybrid Education

## Gambar 5. Email pengajuan surat

Anda akan menerima email pemberitahuan dari PsyCHE apabila pengajuan surat anda telah diproses oleh operator (Gambar 6). Dan apabila pengajuan surat anda telah selesai, anda akan mendapat email kembali dari PsyCHE bahwa pengajuan surat anda telah selesai dan dapat diambil dibagian Akademik/Kemahasiswaan Fakultas Psikologi Universitas Airlangga (Gambar 7).

Your Formal Letter Registration has been proceed 😕 💷

noreply@psyche.psikologi.unair.ac.id to me +

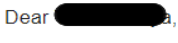

This is an automated email sent from PsyCHE with your registration for Permohonan Izin Magang on 2019-01-24.

Your formal letter registration has been proceed on 2019-01-24 12:19:25.

With kind regards, The administration group PsyCHE | Psychology Classroom Hybrid Education

Gambar 6. Email pengajuan surat telah diproses

## Your Formal Letter Registration has been completed 🕨 🔤

## noreply@psyche.psikologi.unair.ac.id

to me 👻 Dear

This is an automated email sent from PsyCHE with your registration for Permohonan Izin Magang on 2019-01-24.

Your formal letter registration has been completed on 2019-01-24 12:21:51.

With kind regards, The administration group PsyCHE | Psychology Classroom Hybrid Education

Gambar 7. Email pengajuan surat telah selesai